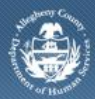

Department of Human Services Allegheny County, Pennsylvania

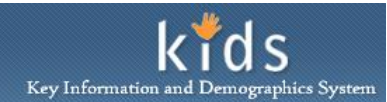

# Workload Transfer – Job Aid

The Assignment Transfer and Approval Transfer screens are used by OBH Supervisors to move individual or a group of assignments between users along with moving individual or a group of approval requests between supervisors.

A supervisor can also transfer individual assignments by using the Workload List screen, also located under the Admin menu. Please refer to the OBH Supervisor Workload List screen Job Aid for additional information.

#### Assignment Transfer screen

| ient Assessment Admin                                                                           |                                                                                                    | Help Logout                                                                                           |
|-------------------------------------------------------------------------------------------------|----------------------------------------------------------------------------------------------------|----------------------------------------------------------------------------------------------------|
| NO Workload Transfer As                                                                         | signments   Approvals   <br>Assignment Transfer<br>= Denotes Mandatory Fields                                                |                                                                                                    |
| <ul> <li>My Workers</li> <li>My Tasks</li> <li>My Request</li> <li>My Approval Inbox</li> </ul> | Transfer Details Transfer From Provider Filter* Allegheny Children's Initiative Office Filter* Office of Behavioral Health V | Transfer To<br>Provider*<br>Allegheny Children's Initiative<br>Office*<br>Office of Behavioral Health |
| My Alerts<br>My Certifications                                                                  | Joshus Jones-ERO V                                                                                                    | V V                                                                                                   |
|                                                                                                 | Joshida Johnse RON, DULANE     S73 DAVIDSON, CAMERON     J54 Orlando, Johnson     713 Solomon, Gus     713 Solomon, Gus      |                                                                                                    |

1. Log in to the KIDS application

i.

- a. https://kids.county.allegheny.pa.us/kids
- 2. Click on the **CANS** menu button.
- 3. The splash screen of the DHS Assessment Tool application will be displayed in a new window.
- 4. Navigate to the *Assignment Transfer* screen.

## a. Admin > Workload Transfer > Assignments

- 5. Select who the assignment(s) are being removed from. The *User Filter* field, located in the *Transfer From* area, is used to select the Service Coordinator that the assignment(s) are to be removed from.
  - TIP: The fields of Provider Filter and Office Filter are disabled.
- 6. Select who the assignment(s) are to be transferred to. The *User* field, located in the *Transfer To* area, is used to select the Service Coordinator that the assignment(s) are to be transferred to.
  - *i.* TIP: The fields of Provider and Office are disabled.
- 7. Click the **[Go]** button to display the name of the Service Coordinator selected in the *Transfer From* area.
- 8. Click the [+] sign to expand the workload list of the selected user.
- 9. Click the checkbox adjacent to the assignment to mark that assignment for transfer. Multiple assignments can be selected.
  - *i.* TIP: Clicking the checkbox adjacent to the users name will mark all of the assignments in the list.
- 10. Click the **[Transfer]** button to complete the transfer of the assignment(s).

## Approval Transfer screen

| Department of Human Services<br>Allegheny County, Pennsylvania     |                                                 |          | DHS Assessment Tool |             |  |
|--------------------------------------------------------------------|-------------------------------------------------|----------|---------------------|-------------|--|
| Client Assessment Admin                                            |                                                 |          |                     | Help Logout |  |
| Admin D Workload Transfer D Assign                                 | aments Approvals                                |          |                     |             |  |
| Organizer Focus History<br>WorkLoad                                | Approval Transfer<br>= Denotes Mandatory Fields |          |                     |             |  |
| 🛨 My Workers                                                       | Approval Transfer User                          |          |                     |             |  |
|                                                                    | Transfer from User                              | <b>v</b> | Transfer to User    | ×           |  |
| Ny Tasks  My Request My Approval Inbox Ny Alerts My Certifications | - Approval List                                 |          |                     |             |  |
|                                                                    | Transfer Cancel                                 |          |                     |             |  |

1. Navigate to the *Approval Transfer* screen.

#### a. Admin > Workload Transfer > Approvals

- 2. Use the *Transfer From User* field to select the supervisor who the assignment(s) are being removed from.
- 3. The *Approval List* area will populate with the assessment that have supervisory approval requested.
- 4. Click the checkbox to mark the approval request(s) for transfer.
- 5. Use the *Transfer To User* field to select the supervisor who the assignment(s) are being sent to.
- 6. Click the **[Transfer]** button to complete the transfer of the approval request(s).

### For more information...

If additional assistance is needed, please contact the Bureau of Information Systems Management HelpDesk at 412-350-HELP (412-350-4357), option 2, or by email at <u>Helpdesk-</u><u>dhs@alleghenycounty.us</u>.